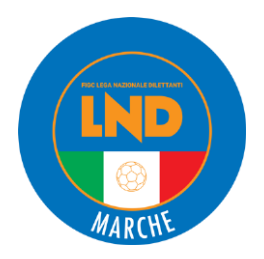

# GUIDA ALLE PROCEDURE DI INIZIO STAGIONE NEL PORTALE ANAGRAFE FEDERALE F.I.G.C.

### SOMMARIO

| SOMMARIO                                                   | 1  |
|------------------------------------------------------------|----|
| VARIAZIONE DATI SOCIETARI                                  | 1  |
| VARIAZIONE ORGANIGRAMMA                                    | 3  |
| CONFERMA/INSERIMENTO DIRIGENTI                             | 3  |
| STAMPE AUTOCERTIFICAZIONE EX ART. 22 BIS NOIF E CENSIMENTO | 6  |
| CAMBIO E/O AGGIUNTA DI ATTIVITÀ1                           | 15 |

La presente guida viene predisposta e messa a disposizione delle società per aiutare le stesse nel predisporre le procedure di inizio stagione all'interno del Portale Anagrafe Federale F.I.G.C., che consentiranno tempestivamente anche l'aggiornamento del Portale Società LND.

Per ogni eventuale richiesta di assistenza e/o chiarimenti sulle tematiche che verranno trattate, il Comitato Regionale Marche e le Delegazioni Provinciali rimangono a completa disposizione per agevolare il lavoro dei componenti delle società.

## VARIAZIONE DATI SOCIETARI

All'inizio di ogni stagione sportiva è necessario verificare che i dati societari precedentemente inseriti all'interno del Portale Anagrafe F.I.G.C. (<u>https://anagrafefederale.figc.it/</u>), siano aggiornati e corretti. Qualora siano subentrate delle variazioni, queste devono essere riportate nel portale. Dopo aver effettuato l'accesso, cliccare su **ANAGRAFE FEDERALE -> NUOVA PRATICA -> VARIAZIONE DEI DATI SOCIETARI**.

Si aprirà una schermata nella quale si dovrà selezionare il **TIPO DI VARIAZIONE** desiderata, tra le opzioni riportate (figura 1).

Successivamente procedere con la modifica dei dati nell'area di interesse che si aprirà cliccando nel menu a tendina (Figura 2).

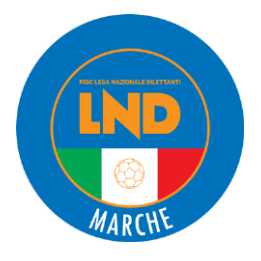

| Dati Società                           | Allegati         |
|----------------------------------------|------------------|
| Tipo di variazione                     | ^                |
| Tipo di variazione                     |                  |
| Variazione Informazioni di Contatto    |                  |
| ~                                      |                  |
| Variazione partita IVA                 | ~                |
| Variazione Informazioni di Contatto    | ~                |
| Variazione Indirizzo sede sociale      | ~                |
| Variazione Indirizzo per inoltro della | a corrispondenza |
| Variazione Colori Sociali              | ×                |
| Variazione Sponsor                     | ~                |
|                                        |                  |
| Invia Annulla pra                      | tica             |

Figura 1 – Tipi di variazione dati societari

| Tipo di variazione                  | ^                              |  |
|-------------------------------------|--------------------------------|--|
| Tipo di variazione                  |                                |  |
| Variazione Informazioni di Contatto | •                              |  |
|                                     |                                |  |
|                                     | ^                              |  |
| Variazione partita IVA              | ~                              |  |
| Variazione Informazioni di Cont     | atto                           |  |
| Telefono sede n.                    |                                |  |
|                                     | Telefono campo n.              |  |
|                                     |                                |  |
| Recapito per le emergenze 1 n.      | Recapito per le emergenze 2 n. |  |
|                                     |                                |  |
| Email                               | PEC                            |  |
|                                     |                                |  |
|                                     |                                |  |
| Sito web                            |                                |  |
|                                     |                                |  |
|                                     | ^                              |  |
| Variazione Indirizzo sede social    | e ~                            |  |

Figura 2 – Modifica dei dati societari selezionati in precedenza

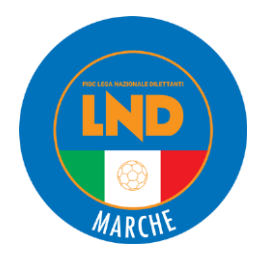

Nel caso in cui gli aggiornamenti riguardino più voci, queste dovranno essere tutte selezionate nel campo **TIPO DI VARIAZIONE**.

Al termine, si dovrà rendere definitiva la pratica e procedere con l'**INVIO** (solo quest'ultimo passaggio garantisce il deposito della pratica). Ciò genererà in automatico nella sezione **Allegati** il **Certificato di deposito della comunicazione di variazione dei dati societari**.

Quando la pratica verrà approvata comparirà automaticamente un altro allegato Certificato di variazione dei dati societari.

Si raccomanda di monitorare lo stato della pratica qualora vengano richieste delle integrazioni necessarie per ottenere l'approvazione.

### VARIAZIONE ORGANIGRAMMA

Altra operazione obbligatoria da effettuare all'inizio di ogni stagione sportiva è la creazione, sempre all'interno del Portale Anagrafe F.I.G.C. (<u>https://anagrafefederale.figc.it/</u>), di una pratica di **VARIAZIONE ORGANIGRAMMA**.

Dopo aver effettuato l'accesso, cliccare su ANAGRAFE FEDERALE -> NUOVA PRATICA -> VARIAZIONE ORGANIGRAMMA.

### **CONFERMA/INSERIMENTO DIRIGENTI**

La società si troverà davanti la maschera di inserimento per riconfermare i dirigenti registrati nella passata stagione e/o per aggiungere nuovi dirigenti, siano essi componenti del Consiglio Direttivo o semplici dirigenti "di campo" (figura 3).

| Anagrafe Federale ~                                                                                                    |          |
|----------------------------------------------------------------------------------------------------|----------|
| Organigramma società                                                                                                    | Allegati |
| La società                                                                                                    |          |
| Organigramma                                                                                                    |          |
| <ul> <li>Consiglio direttivo e altri dirigenti* - 63 membri inseriti</li> <li>Inserire tutte le cariche come riportato nello statuto/a:</li> <li>************************************</li></ul> | a        |

Figura 3 – Maschera di inserimento per aggiungere/confermare dirigenti.

Cliccando su **SELEZIONA ESISTENTE** sarà possibile accedere all'elenco dei dirigenti presenti nell'organigramma societario della precedente stagione sportiva:

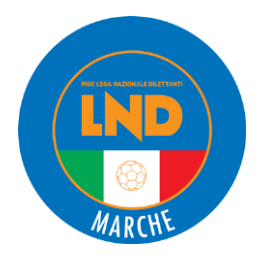

| SELEZIONA DIRIGENTE DA AGGIUNGERE                  |                                                                                         | × |
|----------------------------------------------------|-----------------------------------------------------------------------------------------|---|
| Q Cerca per nome o codice fiscale                  |                                                                                         | i |
| Carica/Qualifica<br>Cerca per una specifica carica |                                                                                         | • |
| Stagione 2024/2025                                 | Lega/Divisione/Dipartimento/Comitato<br>Cerca all'interno del comitato/lega selezionato |   |
| 2024/2025                                          |                                                                                         |   |
| 2023/2024                                          |                                                                                         |   |

Figura 4 – Modalità di ricerca dirigente "Seleziona esistente"

La ricerca può essere effettuata utilizzando la **stagione sportiva** oppure per **nome** o **codice fiscale** o anche per **carica ricoperta**.

Dopo aver effettuato la ricerca, appariranno tutti i dirigenti precedentemente inseriti. Per importarli nell'organigramma della nuova stagione, sarà sufficiente spuntare il quadratino di fianco al nome della persona interessata (figura 5).

|          | BAF                 | EA (BF                 | 479J) 🚠            |  |
|----------|---------------------|------------------------|--------------------|--|
| <u> </u> | C.R. MARCHE - Diri  | gente-Allenatore [11/0 | 4/2024-N/A]        |  |
|          |                     |                        |                    |  |
|          | BAI                 | <u>TA (B</u>           | 79N) 🚨             |  |
| $\cup$   | C.R. MARCHE - Dirig | gente-Allenatore [30/1 | 1/2023-08/04/2024] |  |
|          |                     |                        |                    |  |
|          | BA                  | TA (B                  | '9R) 🚨             |  |
| $\cup$   | C.R. MARCHE - Dirig | gente accompagnatore   | [11/04/2024-N/A]   |  |
|          |                     |                        |                    |  |
|          | BAR                 | ELE (BR                | 79Z) 🔝             |  |
| <u>~</u> | C.R. MARCHE - Dirig | gente accompagnatore   | [19/09/2022-N/A]   |  |
|          |                     |                        |                    |  |
|          |                     |                        |                    |  |

Figura 5 – Elenco dirigenti esistenti passata/e stagione/i

Per aggiungere un dirigente mai censito, si dovrà invece cliccare su AGGIUNGI COMPONENTE:

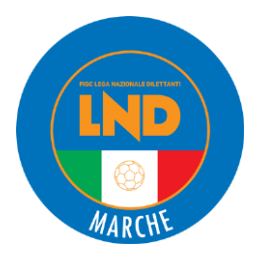

| Anagrafe Federale ~                                                                                   |          |
|----------------------------------------------------------------------------------------------------|----------|
| Organigramma società                                                                                  | Allegati |
| La società                                                                                            |          |
| Organigramma                                                                                          |          |
| - Consiglio direttivo e altri dirigenti* - 63 membri inseriti                                         |          |
| Inserire tutte le cariche come riportato nello statuto/atto costitutivo anche in caso di polisportiva |          |
| + Aggiungi componente 🗁 Seleziona esistente                                                           |          |

Figura 6 – Aggiunta nuovo componente Organigramma societario

Si aprirà quindi una schermata nella quale inserire i dati personali del dirigente. I dati obbligatori sono contrassegnati dall'**asterisco \* (figura 7)**.

Per quanto riguarda la carica ricoperta si dovrà scegliere a seconda che si tratti di un membro del *Consiglio Direttivo* o di *Altri Dirigenti*.

Nel caso di variazioni del Consiglio Direttivo (riguardanti sia il numero dei componenti che i ruoli) si dovrà allegare il verbale assembleare riguardante tali variazioni che si trova nella sezione *Allegati* alla voce Copia autenticata del verbale delle assemblee e di ogni altro organo delle società che ha deliberato la variazione dell'organigramma societario (OBBLIGATORIO in caso di variazione di membri del Consiglio).

Qualora il dirigente sia nato all'estero, nel campo **Provincia di nascita** si dovrà selezionare la sigla **EE**. Inserendo nella voce **Città di residenza** le prime lettere, si potrà selezionare la città da quelle che compariranno nella finestra sottostante. Questo farà in modo che si compileranno in automatico anche i campi *Provincia di residenza*, *Regione di residenza*, *Codice Istat di residenza* e *CAP di residenza*.

Ricordarsi di spuntare la voce **Autorizzato alla firma** nel caso in cui il dirigente abbia la delega alla firma. Inserire la "Data termine carica" <u>soltanto per i dirigenti dimissionari</u>.

Infine, cliccare su VALIDA. A questo punto il dirigente sarà inserito all'interno dell'organigramma.

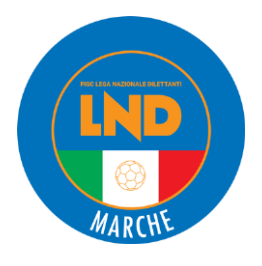

| INSERISCI/MODIFICA DATI                          |                                                                       | ×   |
|--------------------------------------------------|-----------------------------------------------------------------------|-----|
| Carica*                                          | Con l'incarico di                                                     |     |
| Seleziona una carica 🗸                           | Seleziona una carica                                                  |     |
|                                                  |                                                                       |     |
| Nome*                                            | Cognome*                                                              |     |
| inserisci il nome                                | inserisci il cognome                                                  | .   |
| Data di nascita* Città di nascita*               | Provincia di nascita (sigla)* ①                                       |     |
| gg/mm/aaaa 📋 inserire la città di nasc           | ita Q inserisci la provincia di nascita                               |     |
|                                                  |                                                                       | ·   |
| Codice Fiscale*                                  | Numero di telefono*                                                   |     |
| inserisci il codice fiscale                      | inserisci il numero di telefono                                       |     |
| to divisor from the                              | hadden BEC ()                                                         |     |
| inginzzo Eman                                    | indinizzo per 🕑                                                       | - L |
| inserisci un indirizzo email valido              | Inserire una PEC valida solo se diversa da quella della societa       | -   |
| Città di residenza*                              | Provincia di residenza* Regione di residenza*                         |     |
| inserisci la città di residenza Q                | inserisci la provincia di residenza inserisci la regione di residenza |     |
|                                                  |                                                                       |     |
| Indirizzo di residenza*                          | Codice Istat di residenza* CAP di residenza*                          |     |
| inserisci l'indirizzo di residenza               | inserisci il codice Ista inserisci il CAP del co                      |     |
|                                                  |                                                                       | _   |
| Data decorrenza carica*                          | Data termine carica                                                   |     |
| gg/mm/aaaa                                       | gg/mm/aaaa                                                            | _   |
| 🔲 Rappresentante Legale 🛛 Autorizzato alla firma | Valida Annulla                                                        |     |

Figura 7 – Finestra di inserimento dati nuovo dirigente.

### STAMPE AUTOCERTIFICAZIONE EX ART. 22 BIS NOIF E CENSIMENTO

Dopo aver completato la pratica di VARIAZIONE ORGANIGRAMMA, cliccare in fondo alla pagina su **SALVA** e poi andare di fianco al nome del Presidente e scaricare dai documenti **Autocertificazione ex art. 22 BIS NOIF (figura 8)**.

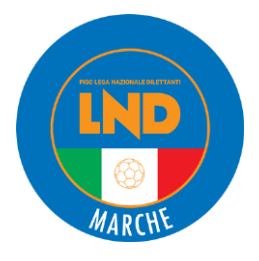

| Organigram                                                                                                    | ma società                                                                                                  | AI                                                | legati                               |                 |
|----------------------------------------------------------------------------------------------------|----------------------------------------------------------------------------------------------------|---------------------------------------------------|--------------------------------------|-----------------|
| a società                                                                                                    |                                                                                                    |                                                   |                                      | ~               |
| rganigramma                                                                                                    |                                                                                                    |                                                   |                                      | ^               |
| Inserire tutte le cariche come ripo                                                                                                    | ingena" - memori inseria<br>ortato nello statuto/atto costitutivo anche in caso di pol                      | lisportiva                                        |                                      |                 |
| + Aggiungi componente                                                                                                    | a esistente                                                                                                 | rappr. 🖳 Diritto di voto 🕄 Aut.                   | al terreno di gioco 🛃 A              | Aut. alla firma |
| + Agglungi componente  Selezion  Dettaglio dirigente  Consiglio direttivo                                                                                       | a esistente                                                                                                 | rappr. 🖳 Diritto di voto 🕄 Aut.<br>Autorizzazioni | al terreno di gioco 🗗 A<br>Documenti | Aut. alla firma |
| + Aggiungi componente Selezion  Dettaglio dirigente  Consiglio direttivo  BE: IEL:  Consigliere (con l'incarico di Dirigente                                    | a esistente<br>Consiglio &Dirigente &Legale :<br>157W) =<br>e accompagnatore) [01/07/2024-N/A]              | rappr. 🖳 Diritto di voto 🕄 Aut.<br>Autorizzazioni | al terreno di gioco 🕑 A<br>Documenti | Aut. alla firma |
| + Agglungi componente Selezion  Dettaglio dirigente  Consiglio direttivo  BE: 1EL  Consigliere (con Fincarico di Dirigente  FAI NO  Presidente [01/07/2022-N/A] | a esistente<br>∴Consiglio &Dirigente &Legale :<br>ISTW) ∴<br>e accompagnatore) [01/07/2024-N/A]<br>79W) ∴ & | rappr. 🖳 Diritto di voto ④Aut.<br>Autorizzazioni  | al terreno di gioco 🕅 A<br>Documenti | Aut. alla firma |

Figura 8 – Modalità di download Autocertificazione NOIF

Di seguito si riportano i fac-simile dei file di Autocertificazione ex art. 22 BIS NOIF (figure 9, 10 & 11).

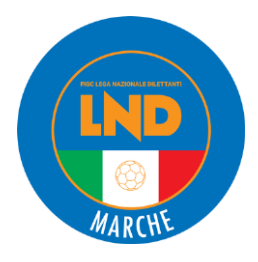

FEDERAZIONE ITALIANA GIUOCO CALCIO

N. PRATICA UAF-2025-18

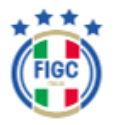

VIA G. ALLEGRI, 14 - 00198 ROMA

STAGIONE SPORTIVA 2024/2025

AUTOCERTIFICAZIONE EX ART. 22 BIS N.O.I.F.

|                                                                                                    | MINAZIO                                                | NE SOCIALE                                                                                                    |                                                                         | MATRICOLA                                                                | CODICE FISCALE                                                                                                    |
|----------------------------------------------------------------------------------------------------|--------------------------------------------------------|----------------------------------------------------------------------------------------------------|-------------------------------------------------------------------------|--------------------------------------------------------------------------|----------------------------------------------------------------------------------------------------|
|                                                                                                    |                                                        |                                                                                                    |                                                                         |                                                                          |                                                                                                    |
|                                                                                                    |                                                        |                                                                                                    | VIA / PIAZZA                                                            |                                                                          |                                                                                                    |
|                                                                                                    |                                                        |                                                                                                    |                                                                         |                                                                          |                                                                                                    |
| COMUNE                                                                                                    |                                                        |                                                                                                    | PROVINCIA                                                               |                                                                          | CAP                                                                                                    |
|                                                                                                    |                                                        |                                                                                                    | PU                                                                      |                                                                          |                                                                                                    |
| Email                                                                                                    |                                                        |                                                                                                    |                                                                         | PE                                                                       | c l                                                                                                    |
|                                                                                                    |                                                        |                                                                                                    |                                                                         |                                                                          |                                                                                                    |
| impegna inoltre a riconoscere la<br>ggetti, società e persone fisiche in<br>si firma si obbliga altresi ad accetti<br>'attività sportiva o relative alla app                                                                                                    | piena e de<br>quadrate in<br>are le decis<br>artenenza | finitiva efficacia, nell'amb<br>n ambito federale,<br>sioni degli Organi della Fr<br>alla F.I.G.C. ed è a cono | bito dell'ordinamento<br>ederazione in tutte le<br>oscenza che ogni azi | o sportivo, dei provve<br>e vertenze di caratter<br>ione tendente a elud | dimenti degli Organi della F.I.G.C. nei confronti di<br>e tecnico, disciplinare ed economico, comunque at<br>ere comunque tale impegno è motivo di preclusior |
| rmanenza in qualsiasi rango o cat<br>ROTEZIONE DEI DATI PERSONA<br>ca le finalità e le modalità del trat<br>ab istituzionale <u>www.figc.it</u> .                                                                                                    | egoria dell<br>LI - In rela<br>lamento de              | a F.I.G.C.<br>izione alla protezione dei<br>si dati qui indicati, secono                                       | i propri dati personali<br>So quanto previsto n                         | i, il firmatario dichiani<br>elle informative ricev                      | a di essere stato adeguatamente informato dalla F<br>ute e sempre consultabili nella sezione dedicata d                                                       |
| Irmanenza in qualsiasi rango o cat<br>ROTEZIONE DEI DATI PERSONA<br>rca le finalità e le modalità del trat<br>ab istituzionale <u>www.figc.it</u> .<br>L SOTTOSCRITTO                                                                                                    | egoria dell<br>LI - In rela<br>lamento de              | a F.I.G.C.<br>izione alla protezione dei<br>il dati qui indicati, secono                                       | propri dati personal<br>do quanto previsto n                            | i, il firmatario dichian<br>elle informative ricev                       | a di essere stato adeguatamente informato dalla F<br>ute e sempre consultabili nella sezione dedicata d                                                       |
| ermanenza in qualsiasi rango o cat<br>ROTEZIONE DEI DATI PERSONA<br>rea le finaltà e le modalità del trat<br>eb istituzionale <u>www.figc.it</u> .<br>IL SOTTOSCRITTO<br>Cognome                                                                                                    | egoria dell<br>ILI - In rela<br>lamento de             | a F.I.G.C.<br>uzione alla protezione dei<br>el dati qui indicati, secono                                       | i propri dati personali<br>do quanto previsto n                         | i, il firmatario dichiari<br>elle informative ricev                      | a di essere stato adeguatamente informato dalla F<br>ute e sempre consultabili nella sezione dedicata d                                                       |
| ermanenza in quaisiasi rango o cat<br>ROTEZIONE DEI DATI PERSONA<br>ras le finatia e le modalità del trat<br>eb istituzionale <u>wave figicità</u><br>IL SOTTOSCRITTO<br>Cognome<br>Nome                                                                                                    | egoria dell<br>ALI - In reiz<br>lamento de             | a F.I.G.C.<br>izione alla protezione dei<br>il dati qui indicati, secono                                       | i propri dati personali<br>do quanto previsto n                         | i, il firmatario dichiari<br>elle informative ricev                      | a di essere stato adeguatamente informato dalla F<br>ute e sempre consultabili nella sezione dedicata d                                                       |
| ermanenza in quaisiasi rango o cat<br>ROTEZIONE DEI DATI PERSONA<br>ras le finatia e le modalità del trat<br>eb istituzionale <u>www.figa.t.</u><br>IL SOTTOSCRITTO<br>Cognome<br>Nome<br>Nato a                                                                                                    | egoria dell<br>ALI - In rela<br>lamento de             | a F.I.G.C.<br>zione alla protezione dei<br>i dati qui indicati, second                                         | propri dati personali<br>So quanto previsto n                           | i, il frmatario dichiar.<br>elle informative ricev                       | a di essere stato adeguatamente informato dalla F<br>ute e sempre consultabili nella sezione dedicata d                                                       |
| ermanenza in quaisiasi rango o cat<br>ROTEZIONE DEI DATI PERSONA<br>rate in finalta e le modalta del trat<br>eb istituzionale <u>www.figc.t</u><br>IL SOTTOSCRITTO<br>Cognome<br>Nome<br>Nato a<br>II                                                                                                    | egoria dell<br>LI - In rela<br>lamento de              | a F.I.G.C.<br>zione alla protezione dei<br>i dati qui indicati, second                                         | propri dati personali<br>do quanto previsto n                           | i, il firmatario dichiari<br>elle informative ricev                      | a di essere stato adeguatamente informato dalla F<br>ute e sempre consultabili nella sezione dedicata d                                                       |
| rmanenza in quaisiasi rango o cat<br>ROTEZIONE DEI DATI PERSONA<br>rate in finalità e le modalità del trat<br>ab istituzionale <u>wave figicati</u><br>L SOTTOSCRITTO<br>Cognome<br>Nome<br>Nato a<br>I<br>Codice fiscale                                                                                                    | egoria dell<br>ILI - In reiz<br>lamento de             | a F.I.G.C.<br>zzione alla protezione dei<br>i dati qui indicati, second<br>                                    | propri dati personal<br>do quanto previsto n                            | i, il firmatario dichian<br>elle informative ricev                       | a di essere stato adeguatamente informato dalla F<br>ute e sempre consultabili nella sezione dedicata d                                                       |
| rmanenza in quaisiasi rango o cat<br>ROTEZIONE DEI DATI PERSONA<br>rea le finalità e le modalità del trat<br>te listituzionale <u>wave figuali</u><br>L SOTTOSCRITTO<br>Cognome<br>Nome<br>Nato a<br>I<br>Codice fiscale<br>Residente in                                                                                                    | egoria dell<br>ALI - In rela<br>lamento de             | a F.I.G.C.<br>zione alla protezione dei<br>i dati qui indicati, secono<br>                                     | i propri dati personali<br>do quanto previsto n                         | i, il firmatario dichiari<br>elle informative ricev                      | a di essere stato adeguatamente informato dalla F<br>ute e sempre consultabili nella sezione dedicata d                                                       |
| ermanenza in qualsiasi rango o cat<br>ROTEZIONE DE IONTI PERSONA<br>rea le finalità e le modalità del trat<br>eb istituzionale <u>wave.figc.it</u> .<br>IL SOTTOSCRITTO<br>Cognome<br>Nome<br>Nato a<br>II<br>Codice fiscale<br>Residente in<br>Comune                                                                                          | egoria dell<br>ALI - In rela<br>lamento de             | a F.I.G.C.<br>zione alla protezione dei<br>i dati qui indicati, secono<br>                                     | i propri dati personali<br>do quanto previsto n                         | i, il firmatario dichiari<br>elle informative ricev                      | a di essere stato adeguatamente informato dalla F.<br>ute e sempre consultabili nella sezione dedicata d                                                      |
| ermanenza in qualsiasi rango o cat ROTEZIONE DE IOTI PERSONA ROTEZIONE DE le modalità del tat eb istituzionale <u>wave.figc.it</u> IL SOTTOSCRITTO Cognome Nome Nato a II Codice fiscale Residente in Comune C.A.P.                                                                                                    | egoria dell<br>LLI - In rela<br>lamento de             | a F.I.G.C.<br>zione alla protezione dei<br>i dati qui indicati, second<br>                                     | propri dati personal<br>do quanto previsto n<br>Provi                   | i, il firmatario dichiar<br>elle informative ricev<br>incia              | a di essere stato adeguatamente informato dalla F.<br>ute e sempre consultabili nella sezione dedicata d                                                      |
| ermanenza in qualsiasi rango o cat ROTEZIONE DE IDATI PERSONA ROTEZIONE DE le modalità del tat eb istituzionale <u>www.figc.it</u> IL SOTTOSCRITTO Cognome Nome Nato a II Codice fiscale Residente in C.A.P. Email                                                                                                    | egoria dell<br>LLI - In rela<br>lamento de             | a F.I.G.C.<br>zione alla protezione dei<br>i dati qui indicati, second<br>                                     | propri dati personal<br>do quanto previsto n                            | i, il firmatario dichiari<br>elle informative ricev<br>incia             | a di essere stato adeguatamente informato dalla F.<br>ute e sempre consultabili nella sezione dedicata d                                                      |
| ermanenza in qualsiasi rango o cat<br>ROTEZIONE DE IDATI PERSONA<br>rea le finalta e le modaltà del tat<br>eb istituzionale <u>www.figc.lt</u><br>IL SOTTOSCRITTO<br>Cognome<br>Nome<br>Nato a<br>II<br>Codice fiscale<br>Residente in<br>Comune<br>C.A.P.<br>Email<br>PEC                                                                      | egoria dell<br>LLI - In rela<br>amento de              | a F.I.G.C.<br>zione alla protezione dei<br>i dati qui indicati, second<br>                                     | propri dati personali<br>do quanto previsto n<br>Provi                  | i, il firmatario dichiari<br>elle informative ricev                      | a di essere stato adeguatamente informato dalla F.<br>ute e sempre consultabili nella sezione dedicata d                                                      |
| ermanenza in qualsiasi rango o cat ROTEZIONE DEI DATI PERSONA rea le finalta e le modaltà del tat eb istituzionale <u>www.figc.ls</u> IL SOTTOSCRITTO Cognome Nome Nato a II Codice fiscale Residente in Comune C.A.P. Email PEC IN QUALITA' DI Presider                                                                                        | egoria dell<br>ALI - In rela<br>amento de              | a F.I.G.C.<br>zione alla protezione dei<br>i dati qui indicati, second<br>                                     | propri dati personali<br>So quanto previsto n<br>Provi                  | i, il firmatario dichiari<br>elle informative ricev                      | a di essere stato adeguatamente informato dalla F.<br>ute e sempre consultabili nella sezione dedicata d                                                      |
| ermanenza in qualsiasi rango o cat ROTEZIONE DEI DATI PERSON/ ROTEZIONE DEI DATI PERSON/ rea le finaltà e le modaltà del trat eb istituzionale <u>wave.figc.it</u> . IL SOTTOSCRITTO Cognome Nome Nato a II Codice fiscale Codice fiscale Codice fiscale Comune C.A.P. Email PEC IN QUALITA' DI Presider della Società (denominazione)          | egoria dell<br>LLI - In rela<br>lamento de             | a F.I.G.C.<br>zione alla protezione dei<br>i dati qui indicati, second<br>                                     | propri dati personali<br>do quanto previsto n<br>Provi                  | i, il firmatario dichian<br>elle informative ricev<br>incia              | a di essere stato adeguatamente informato dalla F.<br>ute e sempre consultabili nella sezione dedicata d                                                      |
| mmanenza in qualsiasi rango o cat ROTEJONE DEI DATI PERSONA ROTEJONE DEI DATI PERSONA ROTEJONE DEI DATI PERSONA ROTEJONE DEI DATI PERSONA IL SOTTOSCRITTO Cognome Nome Nato a II Codice fiscale Residente in Comune C.A.P. Email PEC IN QUALITA' DI Presider della Società (denominazione) Con Sede in                                          | egoria dell<br>LLI - in rela<br>iamento de             | a F.I.G.C.<br>zione alla protezione dei<br>i dati qui indicati, second<br>                                     | propri dati personal<br>lo quanto previsto n<br>Provi                   | i, il firmatario dichiar<br>elle informative ricev<br>incia              | a di essere stato adeguatamente informato dalla F.<br>ute e sempre consultabili nella sezione dedicata d                                                      |
| mmanenza in qualsiasi rango o cat ROTEZIONE DE IDATI PERSONA ROTEZIONE DE IDATI PERSONA rate la matalita de la tat eb istituzionale waw.figc.it IL SOTTOSCRITTO Cognome Nome Nato a II Codice fiscale Residente in Codice fiscale Residente in Comune C.A.P. Email PEC IN QUALITA' DI Presider della Società (denominazione) Con Sede in Comune | egoria dell<br>LLI - In rela<br>iamento de             | a F.I.G.C.<br>zione alla protezione dei<br>i dati qui indicati, second<br>                                     | propri dati personali<br>lo quanto previsto n<br>Provi                  | i, il firmatario dichiari<br>elle informative ricev                      | a di essere stato adeguatamente informato dalla F.<br>ute e sempre consultabili nella sezione dedicata d                                                      |

Figura 9 – File Autocertificazione ex art. 22 BIS NOIF pagina 1

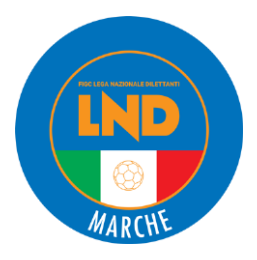

| COGNOME E NOME<br>Membri del Consiglio | AUT.<br>FIRMA<br>(SUNO)* | DATA DI<br>NASCITA | QUALIFICA                   | NOTE (INCARICO)                       | CONTATTO (CELL) | NUOVOMODIFICATO |
|----------------------------------------|--------------------------|--------------------|-----------------------------|---------------------------------------|-----------------|-----------------|
|                                        | NO                       | 26/08/1985         | Consigliere                 | Dirigente<br>accompagnatore           |                 |                 |
|                                        | sı                       | 03/03/1969         | Presidente                  |                                       |                 |                 |
|                                        | NO                       | 14/04/1977         | Consigliere                 |                                       |                 |                 |
|                                        | NO                       | 17/01/1973         | Consigliere                 | Collaboratore                         |                 |                 |
|                                        | NO                       | 22/11/1947         | Consigliere                 | Respons.Amm.F<br>inanza&Controll<br>o |                 |                 |
|                                        | NO                       | 19/02/1971         | Consigliere                 | Dirigente<br>accompagnatore           |                 |                 |
|                                        | NO                       | 25/11/1970         | Consigliere                 | Direttore<br>sportivo                 |                 |                 |
|                                        | NO                       | 24/03/1970         | Consigliere                 | Dirigente                             |                 |                 |
|                                        |                          |                    |                             |                                       |                 |                 |
| COGNOME E NOME<br>Altri dirigenti      | AUT.<br>FIRMA<br>(SUNO)* | DATA DI<br>NASCITA | QUALIFICA                   | NOTE (INCARICO)                       | CONTATTO (CELL) | NUOVOMODIFICATO |
|                                        | sı                       | 22/02/1988         | Segretario                  |                                       |                 |                 |
| ,                                      | NO                       | 25/01/1953         | Dirigente<br>accompagnatore |                                       |                 |                 |
| REV 3-31102019 putcaritication         | e NOF ex at 22           | bix)               |                             |                                       |                 |                 |

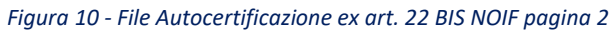

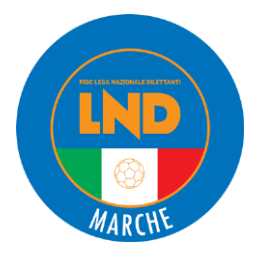

|                                    |                    |                | _                              |                     |       |                  |              |                |      |
|------------------------------------|--------------------|----------------|--------------------------------|---------------------|-------|------------------|--------------|----------------|------|
|                                    | NO                 | 16/07/1971     | Dirigent<br>accompagna         | e<br>atore          |       |                  |              |                |      |
| :                                  | NO                 | 06/11/1969     | Dirigent<br>accompagn          | o<br>atore          |       |                  |              |                |      |
|                                    | NO                 | 08/10/1966     | Dirigent<br>accompagni         | e<br>atore          |       |                  |              |                |      |
|                                    | NO                 | 10/11/1969     | Respons<br>Settore<br>Giovanil | e.                  |       |                  |              |                |      |
| T II collectelle incole constraint | anta dalla         | encietà esc.   | necifico disci-                | anto alla cutacione |       | a fema concerta  | ulicate co   | ante la variet | an 4 |
| di quanto riportato nelle tabelle. | ance della         | societa, con s | pecanco merima                 | TIMBRO              | FIRMA | a tirma sopra ir | idicale, att | esta la vendic |      |
| LUGGO                              |                    | DATA           |                                | DELLA<br>SOCIETÀ    | -     |                  |              |                |      |
|                                    |                    |                |                                |                     |       |                  |              |                |      |
|                                    |                    |                |                                |                     |       |                  |              |                |      |
| REV 3-31102019 (Autoantications 1  | 409° ex. art 22 bi | N)             |                                |                     |       |                  |              |                |      |
|                                    |                    |                |                                |                     |       |                  |              |                |      |

Figura 11 - File Autocertificazione ex art. 22 BIS NOIF pagina 3

Il documento dovrà essere stampato, timbrato e firmato dal Presidente della società.

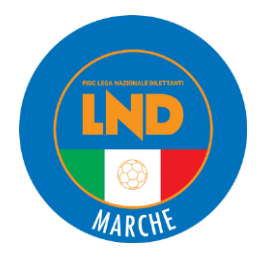

Dopo averlo scansionato, dovrà essere caricato nella sezione ALLEGATI sotto la voce AUTOCERTIFICAZIONE NOIF 22 BIS DI OGNI MEMBRO DEL CONSIGLIO, DEI DIRIGENTI E DEGLI ALTRI SOGGETTI DELLA SOCIETÀ (figure 12 & 13).

|                                 | Organigramma società                                     | Allegati |
|---------------------------------|----------------------------------------------------------|----------|
| La societ                       | à                                                        |          |
| Organigr                        | amma                                                     |          |
|                                 |                                                          |          |
| <ul> <li>Consiglio d</li> </ul> | í <b>rettivo e altri dirigenti* -</b> 63 membri inseriti |          |

Figura 12 – Modalità di caricamento file scansionato nella sezione Allegati (passaggio 1)

| Allegati                       | Scarica l'intero fascicolo |
|--------------------------------|----------------------------|
| + Elenco nominativi            | rettivi" -                 |
| - Autocertificazionc           |                            |
| 🛃 Carica 😂 Seleziona esistente |                            |

Figura 13 - Modalità di caricamento file scansionato nella sezione Allegati (passaggio 2)

Per effettuare l'upload del documento si potrà *trascinare direttamente il file* oppure cliccare su *Seleziona dal dispositivo*, procedere con la selezione del documento da caricare e infine cliccare su **APRI (figura 14)** 

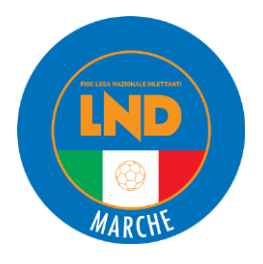

| on o   | ALLEGA DOCUMENTO                    |                                          | ×    |
|--------|-------------------------------------|------------------------------------------|------|
| lato e | La dimensione massima del file      | è di 20 MB                               |      |
| iaco i | È possibile allegare solo file di t | ipo <b>.pdf</b>                          |      |
|        |                                     |                                          |      |
| ppati  |                                     | Trascina il file per                     |      |
| Jilau  |                                     | caricarlo                                |      |
|        |                                     | oppure <u>selezionalo dal dispositiv</u> | 0    |
|        |                                     |                                          |      |
|        |                                     |                                          |      |
|        | Data di riferimento                 |                                          |      |
|        | 11/06/2025                          | Ê                                        |      |
|        |                                     |                                          |      |
|        | Note                                |                                          | _    |
|        |                                     |                                          |      |
|        |                                     |                                          |      |
|        |                                     |                                          |      |
| e de   |                                     |                                          | o la |
| di v   |                                     |                                          |      |
|        |                                     | Ok Annulla                               |      |
| com    |                                     | Si San Si anni a Societa ito             | lon  |

Figura 14 – Maschera di caricamento file da dispositivo

È possibile caricare più di un file: per farlo è sufficiente cliccare nuovamente su **CARICA** e ripetere la procedura.

Per eliminare quanto precedentemente caricato, cliccare sul simbolo del cestino.

Conclusa la fase di upload, è necessario salvare e rendere definitiva la pratica e solo successivamente scaricare dall'elenco degli allegati, il file ELENCO NOMINATIVO DEI COMPONENTI L'ORGANO O GLI ORGANI DIRETTIVI (documento PDF nominato "CENSIMENTO") (figure 15 & 16).

Questo documento dovrà essere stampato, timbrato e firmato dai dirigenti inseriti e dal Presidente. Successivamente dovrà essere scansionato e caricato con le modalità descritte precedentemente a proposito dell'"Autocertificazione N.O.I.F. 22 Bis".

Qualora nel corso della stagione si effettuassero ulteriori "Variazioni organigramma", sarà sufficiente far firmare il documento ai dirigenti definiti "Nuovi" e dal Presidente.

Concluse queste operazioni si potrà procedere all'invio della pratica VARIAZIONE ORGANIGRAMMA.

In attesa dell'approvazione da parte del Comitato Regionale Marche, è importante monitorare lo stato della pratica poiché potrebbero venire richieste delle integrazioni.

#### NOTA BENE:

I documenti approvati dell'Autocertificazione N.O.I.F. 22 Bis e del Censimento saranno richiesti anche in fase di iscrizione all'interno del portale LND.

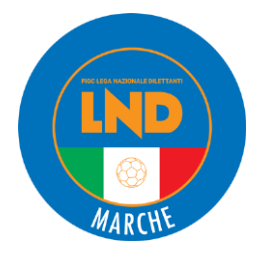

L'*Autocertificazione N.O.I.F.* dovrà essere caricata nelle voci **Autocertificazione NOIF** e **Rappresentante legale**; il *Censimento* invece nelle voci **Censimento prodotto da Anagrafe Federale FIGC** e **Organigramma completo**.

|                      |                         |                                                                    | CENS                                                    |                                             |                    |                  |                |
|----------------------|-------------------------|--------------------------------------------------------------------|---------------------------------------------------------|---------------------------------------------|--------------------|------------------|----------------|
| Societali DE         | NOMINAZI                | ONE SOCIAL                                                         | E                                                       | AMENTO                                      | MAT                | RICOLA           | CODICE FISCALE |
|                      |                         |                                                                    |                                                         |                                             |                    |                  |                |
|                      |                         |                                                                    | AIV.                                                    | PIAZZA                                      |                    |                  |                |
|                      |                         |                                                                    |                                                         | DEOVIN                                      | CIA                |                  | CAP            |
| CON                  | UNE                     |                                                                    |                                                         | Photo                                       |                    |                  |                |
| En                   | all                     |                                                                    | _                                                       |                                             |                    | PEC              |                |
|                      |                         |                                                                    |                                                         |                                             |                    | 1                |                |
| COONOME E NOME       | AUT.<br>FIRMA<br>(SUNC) | DATA DI<br>NASCITA                                                 | QUALIFICA                                               | NOTE<br>(MCARCO)                            | CONTATTO<br>(CELL) | NUOVOIMODIFICATO | FIRMA          |
| wemph on consigno    |                         |                                                                    |                                                         |                                             |                    |                  |                |
| wenter bei contrigio | NO                      | 26/08/1985                                                         | Consigliere                                             | Dirigente<br>accompagna<br>tore             |                    |                  |                |
|                      | NO                      | 26/08/1985                                                         | Consigliere<br>Presidente                               | Dirigente<br>accompagna<br>tore             |                    |                  |                |
|                      | NO<br>SI<br>NO          | 26/08/1985<br>03/03/1969<br>14/04/1977                             | Consigliere<br>Presidente<br>Consigliere                | Dirigente<br>accompagna<br>tore             |                    |                  |                |
|                      | NO<br>SI<br>NO          | 26/08/1985<br>03/03/1969<br>14/04/1977<br>17/01/1973               | Consigliere<br>Presidente<br>Consigliere<br>Consigliere | Dirigente<br>accompagne<br>tore             |                    |                  |                |
|                      | NO<br>SI<br>NO<br>NO    | 26/08/1985<br>03/03/1969<br>14/04/1977<br>17/01/1973<br>22/11/1947 | Consigliere<br>Presidente<br>Consigliere<br>Consigliere | Collaborator<br>e<br>Respons.Am<br>Controlo |                    |                  |                |

Figura 15 - File Censimento pagina 1

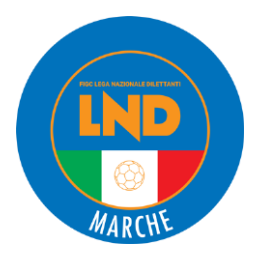

|                                                                          | NO      |                 | Respons.             |                 |                  |              |                |       |
|--------------------------------------------------------------------------|---------|-----------------|----------------------|-----------------|------------------|--------------|----------------|-------|
|                                                                          | NO 1    | 10/11/1969      | Setlore<br>Giovanile |                 |                  |              |                |       |
|                                                                          |         |                 |                      |                 |                  |              |                |       |
| Il solloscritto legale rappresentante<br>quanto riportato nella tabella. | della s | ocietà, con spe | cifico rillerimen    | to alle autoriz | zazioni alla fin | FIRMA DEL LE | GALE RAPPRESEN | TANTE |
| LUOGO                                                                    |         |                 | D                    | ATA             | SOCIETÀ.         | 1 (2 DE      | LLA SOCIETA'   | _     |
|                                                                          |         |                 |                      |                 |                  |              |                |       |
|                                                                          |         |                 |                      |                 |                  |              |                |       |
|                                                                          |         |                 |                      |                 |                  |              |                |       |
|                                                                          |         |                 |                      |                 |                  |              |                |       |
|                                                                          |         |                 |                      |                 |                  |              |                |       |
|                                                                          |         |                 |                      |                 |                  |              |                |       |
|                                                                          |         |                 |                      |                 |                  |              |                |       |
|                                                                          |         |                 |                      |                 |                  |              |                |       |
|                                                                          |         |                 |                      |                 |                  |              |                |       |
|                                                                          |         |                 |                      |                 |                  |              |                |       |
|                                                                          |         |                 |                      |                 |                  |              |                |       |
|                                                                          |         |                 |                      |                 |                  |              |                |       |
|                                                                          |         |                 |                      |                 |                  |              |                |       |
|                                                                          |         |                 |                      |                 |                  |              |                |       |
|                                                                          |         |                 |                      |                 |                  |              |                |       |
|                                                                          |         |                 |                      |                 |                  |              |                |       |
|                                                                          |         |                 |                      |                 |                  |              |                |       |
|                                                                          |         |                 |                      |                 |                  |              |                |       |
|                                                                          |         |                 |                      |                 |                  |              |                |       |
|                                                                          |         |                 |                      |                 |                  |              |                |       |
| REV 4-22062021 (Dysreparing)                                             |         |                 |                      |                 |                  |              |                | 6/6   |

Figura 16 – File Censimento pagina 2

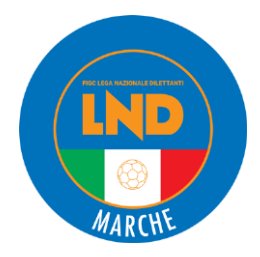

# CAMBIO E/O AGGIUNTA DI ATTIVITÀ

All'interno del Portale Anagrafe F.I.G.C. (<u>https://anagrafefederale.figc.it/</u>) è possibile, tra le altre operazioni, creare una pratica di **CAMBIO E/O AGGIUNTA DI ATTIVITÀ**. Dopo aver effettuato l'accesso, cliccare su **ANAGRAFE FEDERALE -> NUOVA PRATICA -> CAMBIO E/O AGGIUNTA DI ATTIVITÀ**.

Nella schermata che appare, saranno visibili le attività attualmente svolte dalla società. Sotto sarà possibile modificare o aggiungere attività sia di Settore giovanile che dilettantistiche (figura 17).

| Dati cambio attività                                                                                                    |                                                                                                    | ^      |
|----------------------------------------------------------------------------------------------------|----------------------------------------------------------------------------------------------------|--------|
|                                                                                                    |                                                                                                    |        |
| Attività attualmente svolte dalla società (prima della presentazione della                                                                                                    | presente pratica di cambio e/o aggiunta attività)                                                                                                    |        |
|                                                                                                    |                                                                                                    |        |
| Calcio a 11 Maschile Calcio a 11 Maschile Attività complessive da svo                                                                                                    | olgere dalla società a seguito del cambio e/o aggiunta attività                                                                                                    | •      |
| Calcio a 11 Maschile<br>Calcio a 11 Maschile<br>Attività complessive da svo<br>Attività di settore giovanile da cambiare e/o aggiungere                                                      | olgere dalla società a seguito del cambio e/o aggiunta attività                                                                                                    | •<br>  |
| Calcio a 11 Maschile Calcio a 11 Maschile Attività complessive da svo Attività di settore giovanile da cambiare e/o aggiungere Calcio a 5 Maschile, Calcio a 11 Maschile                     | olgere dalla società a seguito del cambio e/o aggiunta attività<br>Attività dilettantistiche da cambiare e/o aggiungere<br>Calcio a 5 Maschile, Calcio a 11 Maschile                        | •<br>• |
| Calcio a 11 Maschile Calcio a 11 Maschile Attività complessive da svo Attività di settore giovanile da cambiare e/o aggiungere Calcio a 5 Maschile, Calcio a 11 Maschile Calcio a 5 Maschile | olgere dalla società a seguito del cambio e/o aggiunta attività<br>Attività dilettantistiche da cambiare e/o aggiungere<br>Calcio a 5 Maschile, Calcio a 11 Maschile<br>Calcio a 5 Maschile | •      |

Figura 17

Dopo aver salvato la pratica, procedere con l'invio.